Contributing to the visibility of our vacancies?

It's up TU.

## How-to share TUD vacancies on LinkedIn – the right way.

- Go to LinkedIn.com and log in to your personal profile
- Search for Delft University of Technology in the top search box and click on our company page

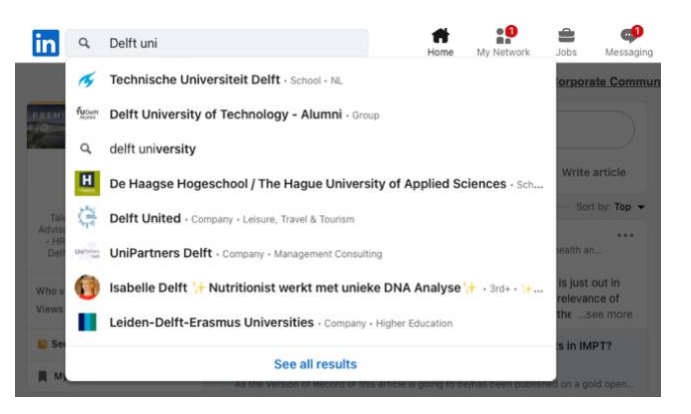

Click on the tab 'Jobs' to go to our Jobs page

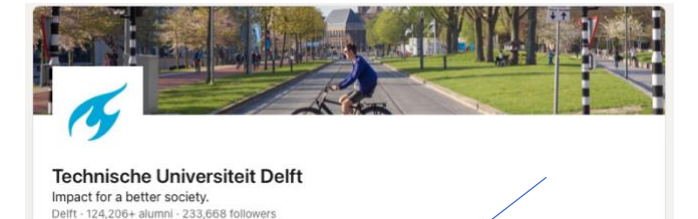

Jobs

Jobs

Technische Universiteit Delft has 111 job openings.

Life

Life

Alumni

Alumni

Insights

Insights

Videos

Videos

Post a free job

Search

More

Posts

Posts

Attract qualified applicants by posting and showcasing jobs on your page.

Caro & 213 other connections work here - 9,390 emplo

About

About

✓ Follo

Home

Home

My Employer

My Employer

Are you hiring?

Q omgevingsrecht

Enter a part of the vacancy title in the search box and hit search

If multiple vacancies come up, chose the right one in the left side list and click the arrow on the top right in the vacancy you like to share

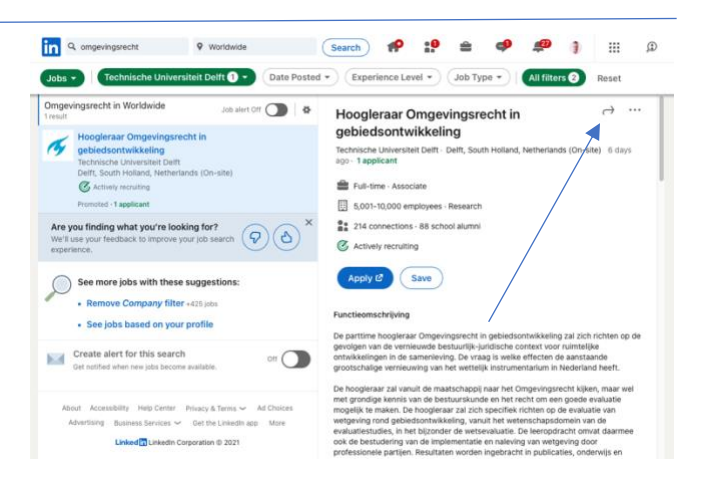

Click 'Share in a post'

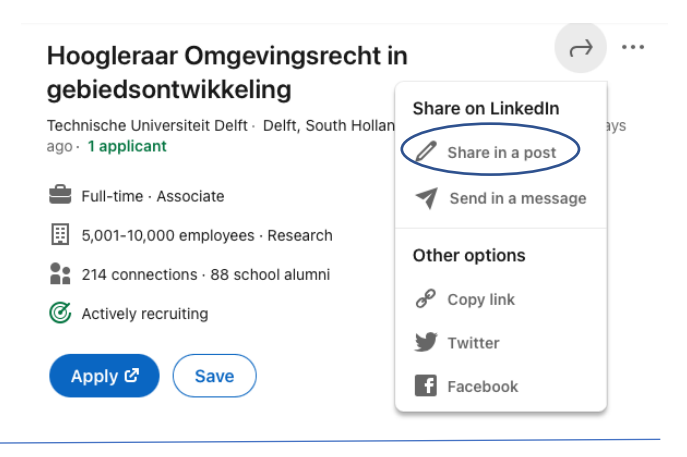

X

## Share

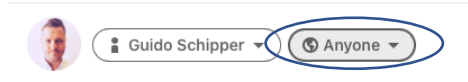

What do you want to talk about?

- Optional:
  - O Add a description why you are sharing this vacancy
  - Click Anyone to change posting settings. Here you can change who will see your post. Maybe you just want certain members of a group to see your vacancy. There is also the option to post to Twitter simultaneously
  - Add relevant hashtags to increase visibility among your target group

Once your settings and message are correct: Hit post

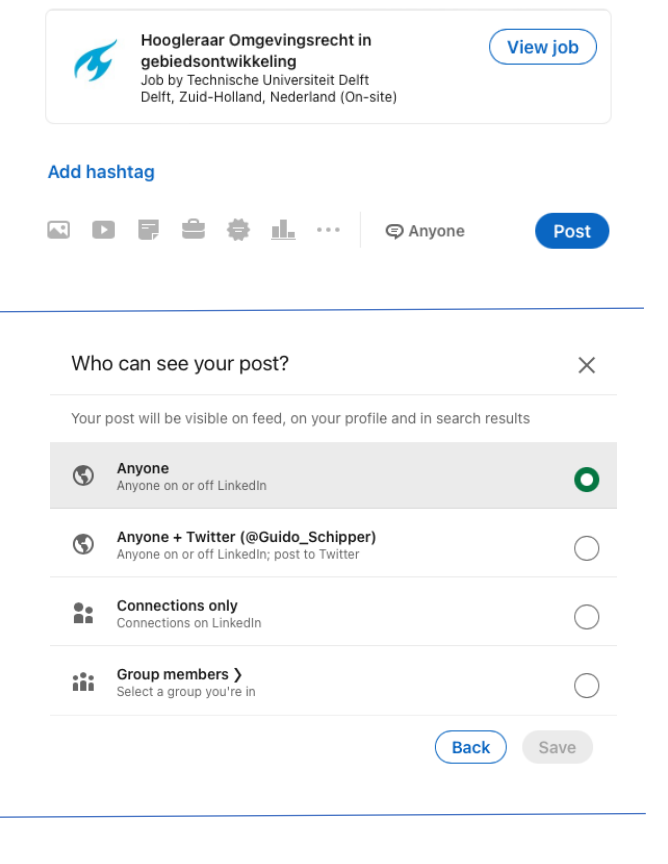

Thank you for contributing to the visibility of our vacancies!